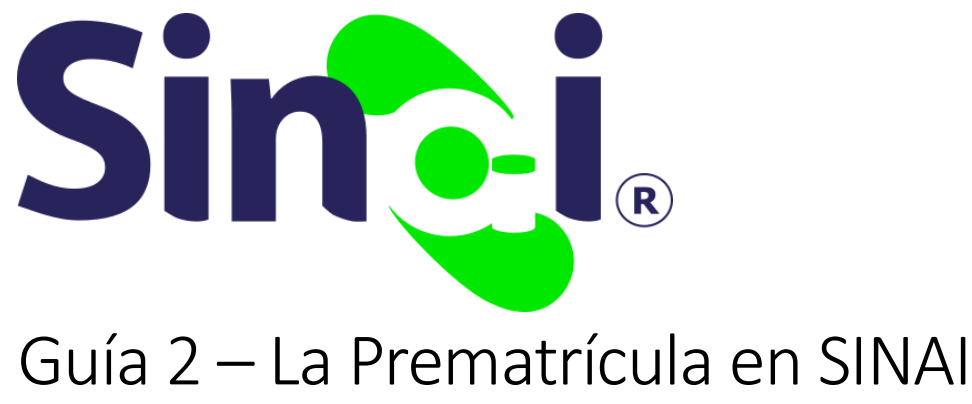

Versión 12.09.2020

Esta guía es parte de una serie de guías desarrolladas para orientar a los usuarios administrativos y docentes, y en este caso estudiantes y padres de familia, acerca de los procesos que en condiciones normales no eran tan relevante, pero con efecto de la virtualidad requerida por la pandemia ocasionada por el COVID-19, se hace necesario optimizar para facilitar la gestión de la información de forma virtual o no presencial.

| ) خ |                              |                                                                      |                                                                                                    |                                            |
|-----|------------------------------|----------------------------------------------------------------------|----------------------------------------------------------------------------------------------------|--------------------------------------------|
| 1   | Establecimiento<br>Educativo | Crea el calendario 2021                                              | Menú Establecimiento => Calendarios<br>=> Crear Nuevo Calendario                                      | Desde el módulo<br>administrativo de SINAI |
| 2   | Establecimiento<br>Educativo | Configura el intervalo de fechas<br>para el registro de Prematrícula | Menú Establecimiento => Calendarios<br>=> Configuración => Restricciones de<br>Actualización de Datos | Desde el módulo<br>administrativo de SINAI |
| 3   | Estudiante o<br>Acudiente    | Registra la prematrícula                                             | Menú Inicio => Prematrícula                                                                           | Desde el módulo del<br>estudiante de SINAI |
| 4   | Establecimiento<br>Educativo | Confirma la matrícula en el<br>siguiente Calendario                  | Menú Matrícula => Estudiantes<br>Nuevos => Prematriculas                                              | Desde el módulo<br>administrativo de SINAI |

# Contenido

| El Proceso de Matricula                                               | . 2 |
|-----------------------------------------------------------------------|-----|
| La Prematrícula                                                       | . 2 |
| El proceso de prematrícula en SINAI                                   | . 3 |
| Crear el calendario 2021                                              | . 3 |
| Configurar el Intervalo de Fechas para el Registro de la Prematrícula | . 4 |
| Confirmar la Matrícula para el Calendario 2021                        | . 8 |

# El Proceso de Matricula

La matrícula es el proceso mediante el cual el padre de familia o acudiente y estudiante, formalizan una relación (contrato de matrícula) con un establecimiento educativo para cursar los estudios correspondientes a un grado de la educación formal para un calendario determinado.

El siguiente diagrama ilustra de forma general el proceso de matrícula tanto de estudiantes antiguos como de estudiantes nuevos. En esta guía nos enfocaremos en el proceso de Prematrícula de Estudiantes Antiguos.

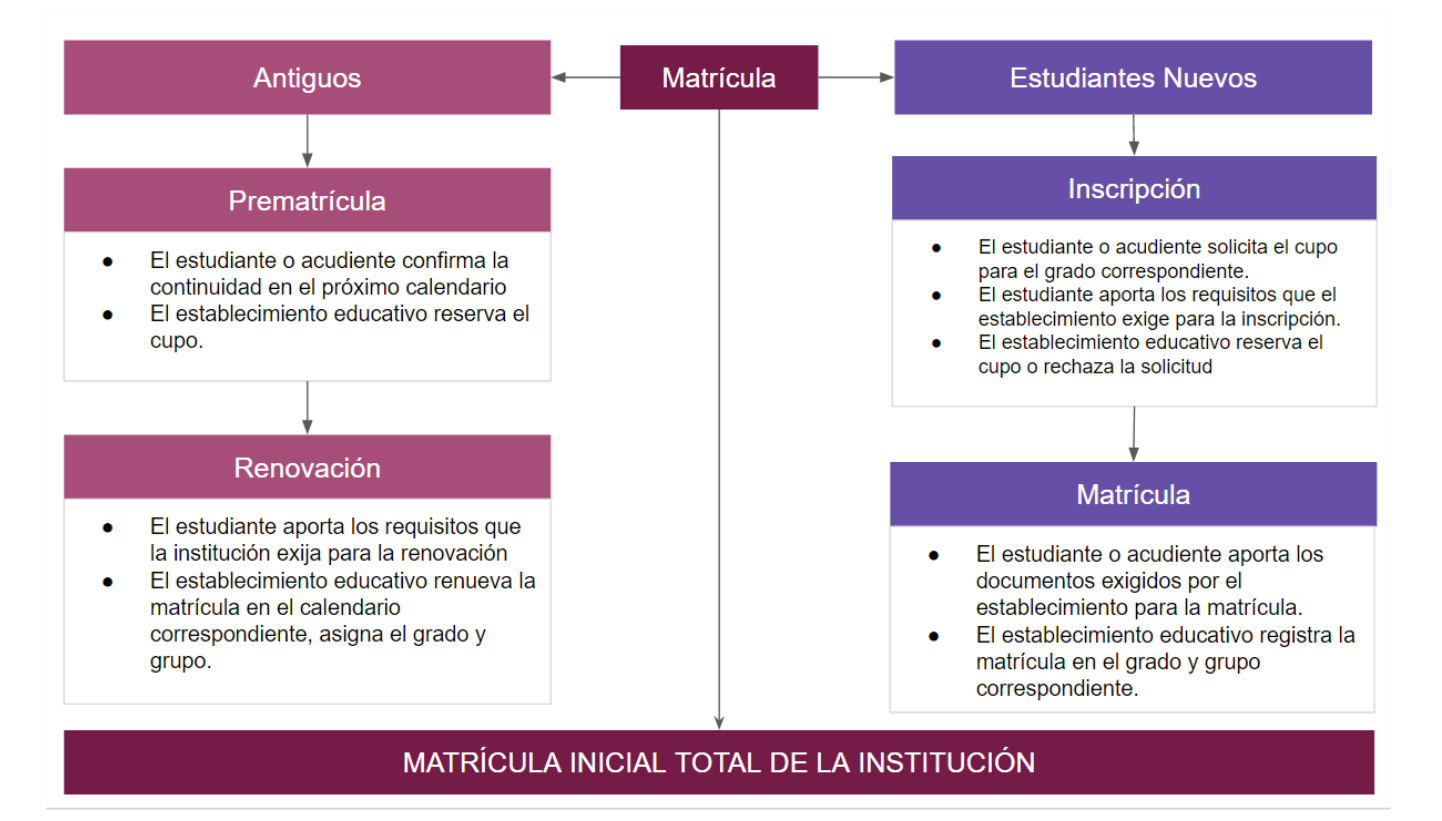

#### La Prematrícula

El proceso de prematrícula permite a la institución determinar qué estudiantes confirman su continuidad en la institución educativa para el siguiente calendario académico, así como definir posteriormente el grupo en el cual quedará el estudiante finalmente asignado.

IMPORTANTE. Si la institución realiza el proceso de prematrícula para gestionar la continuidad de los estudiantes, debe omitir el proceso de traslado de matrícula que traslada los estudiantes al calendario siguiente según la situación académica. Es decir que en este procedimiento el traslado de la matrícula al año siguiente es manual y no automática.

# El proceso de prematrícula en SINAI

La siguiente ilustración muestra los cuatro pasos principales que se deben realizar para hacer la prematrícula en SINAI.

| ) خ | Quién?                       | ¿Qué hacer?                                                          | ¿Cómo hacerlo?                                                                                        | ¿Dónde se hace?                            |
|-----|------------------------------|----------------------------------------------------------------------|----------------------------------------------------------------------------------------------------|--------------------------------------------|
| 1   | Establecimiento<br>Educativo | Crea el calendario 2021                                              | Menú Establecimiento => Calendarios<br>=> Crear Nuevo Calendario                                      | Desde el módulo<br>administrativo de SINAI |
| 2   | Establecimiento<br>Educativo | Configura el intervalo de fechas<br>para el registro de Prematrícula | Menú Establecimiento => Calendarios<br>=> Configuración => Restricciones de<br>Actualización de Datos | Desde el módulo<br>administrativo de SINAI |
| 3   | Estudiante o<br>Acudiente    | Registra la prematrícula                                             | Menú Inicio => Prematrícula                                                                           | Desde el módulo del<br>estudiante de SINAI |
| 4   | Establecimiento<br>Educativo | ↓<br>Confirma la matrícula en el<br>siguiente Calendario             | Menú Matrícula => Estudiantes<br>Nuevos => Prematriculas                                              | Desde el módulo<br>administrativo de SINAI |

Los pasos 1 y dos son pasos que se realizan una sola vez por parte del usuario administrativo para dar inicio al proceso. El paso 3 es realizado por cada usuario estudiante o acudiente desde el módulo del estudiante. Más adelante en este documento se detalla el procedimiento. El paso 4 es realizado por el usuario administrativo al momento de hacer la matrícula de los estudiantes que se hayan prematriculado en el plazo establecido por la institución.

#### Procedimientos

A continuación, se brinda detallan los procedimientos que se deben realizar para realizar la prematrícula en la institución educativa con SINAI

## Crear el calendario 2021

Para crear el calendario 2021, primero asegúrese de tener seleccionado el calendario 2020 en la parte superior de la ventana de SINAI y a continuación siga estos pasos.

- 1. En el módulo administrativo haga clic en el menú Establecimiento.
- 2. Haga clic en el submenú Calendarios
- 3. Seleccione la pestaña Crear Nuevo Calendario
- 4. Escriba la fecha de inicio y terminación del calendario. Si no las conoce con precisión no se preocupe. Las podrá modificar posteriormente.
- 5. Haga clic en el botón Crear Calendario.

**IMPORTANTE**. Para crear el calendario 2021 se debe tener activa la licencia de SINAI para el número de estudiantes que estén matriculados en el momento de realizar este procedimiento. Para inquietudes sobre el tema de licenciamiento se puede comunicar con nuestra área de facturación y recaudo a través de nuestras líneas de atención al cliente.

La siguiente imagen muestra la posición de los puntos en los que debe hacer clic para la creación del calendario 2021.

| onal<br>larios<br>de Dese 3<br>vo Calendario | Matrícula<br>Áreas y Asignaturas<br>Crear Nuevo Calendario  | Seguimiento<br>Config. Académica                                  |
|----------------------------------------------|-------------------------------------------------------------|-------------------------------------------------------------------|
| darios<br>de Dese 3<br>vo Calendario         | Áreas y Asignaturas<br>Crear Nuevo Calendario               | Config. Académica                                                 |
| de Dese 3                                    | Crear Nuevo Calendario                                      |                                                                   |
| vo Calendario                                |                                                             |                                                                   |
| 1.000 - 0.000                                |                                                             |                                                                   |
| ación del nuevo o<br>sté toda la inform      | calendario traslada la infor<br>nación del calendario actua | mación requerida al nuevo<br>Il totalmente actualizada.           |
| 2021                                         | Especifique                                                 | el calendario que desea cr                                        |
|                                              | Fecha inicial<br>establecimie                               | del calendario de acuerdo<br>ento educativo.                      |
|                                              | Fecha final d<br>establecimie                               | lel calendario de acuerdo a<br>ento educativo.                    |
|                                              |                                                             | Fecha inicial     establecimie     Fecha final c     establecimie |

## Configurar el Intervalo de Fechas para el Registro de la Prematrícula

Para que los estudiantes y acudientes puedan registrar la prematrícula se debe configurar el intervalo de fechas para las cuales este proceso estará habilitado. El procedimiento es muy sencillo.

- 1. Haga clic en el menú Establecimiento.
- 2. Haga clic en el submenú Calendarios y a continuación, desplácese hacia abajo hasta la sección denominada Restricciones de Actualización de Datos.
- 3. Haga clic en la casilla de verificación que está localizada en la parte derecha de la fila llamada Registro de Prematrícula y establezca las fechas de apertura y cierre del proceso.
- 4. Haga clic en el botón Guardar Cambios.

La imagen que se muestra a continuación ilustra los pasos anteriores. Una vez realizado este procedimiento los estudiantes y padres de familia podrán registrar la prematrícula a través del módulo del estudiante, siempre y cuando accedan dentro del intervalo de fechas establecido en este procedimiento.

IMPORTANTE. Dado que muchos estudiantes o acudientes no conocen su usuario y contraseña o no cuentan con uno creado para acceder a SINAI, le recomendamos consultar la Guía Autogestión de Usuarios en SINAI.

| Establecimiento | Personal                                            | Mat       | rícula     | Segui      | miento                             | Planeación                                                  | Evaluación                                        |                 | Promoción                      | 1           |      |
|-----------------|-----------------------------------------------------|-----------|------------|------------|------------------------------------|-------------------------------------------------------------|---------------------------------------------------|-----------------|--------------------------------|-------------|------|
| Institución 2   | Calendarios                                         | Áreas y A | signaturas | Config. Ad | cadémica 🔻                         | Config. Física                                              | Grupos                                            | •               | Usuarios                       | •           |      |
| Rest            | ricciones de Actualización d                        | le Datos  |            |            |                                    |                                                             |                                                   |                 |                                |             |      |
| Res             | tricción                                            | Activa    | Desde      | Hasta      | Descripción                        |                                                             |                                                   |                 |                                |             |      |
| Acti            | ualizar datos (Módulo del<br>udiante)               |           |            |            | Permite estable<br>sus acudidos, o | ecer el rango de fechas ent<br>desde el módulo del estudi   | re las cuales los acudie<br>ante.                 | ntes puec       | len actualizar lo              | os datos c  | de   |
| Car<br>(Mó      | gar fotografias de Estudiante<br>dulo del Docente)  |           | 22/08/2020 | 23/08/2020 | Permite estable<br>los estudiantes | ecer el rango de fechas ent<br>s                            | re las cuales los docent                          | es puede        | n cargar la fotog              | grafías de  | 5    |
| Aju:<br>(Mó     | ste de Calificación Definitiva<br>dulo del Docente) |           |            |            | Permite estable<br>calificación de | ecer las fechas entre las cu<br>finitiva del estudiante.    | ales los docentes pued                            | en realiza      | r modificacione                | s en la     |      |
| Acti<br>(Má     | ualizaciones de Acudientes<br>dulo del Docente)     |           |            |            | Permite estable<br>acudientes      | ecer el rango de fechas ent                                 | re las cuales los docent                          | es puede        | n crear y actuali              | izar de     |      |
| 3 Reg           | istro de Prematricula                               |           | 01/09/2020 | 30/09/2020 | Permite estable<br>de la prematric | ecer las fechas entre las cu<br>cula                        | ales los estudiantes o a                          | cudiente        | s pueden realiza               | ar el regis | stro |
| Reg             | istro de valoración periódica                       |           |            |            | Permite estable<br>registro valora | ecer las fechas entre las cu<br>ciones periódicas individua | ales los docentes de la<br>ales y grupales        | institució      | n pueden rea <mark>l</mark> iz | ar el       |      |
| Mod             | dificar mallas curriculares                         |           |            |            | Rango de fecha                     | as en la que se puede m <mark>o</mark> di                   | ficar las mallas curricu                          | lares por l     | os docentes.                   |             |      |
| Ges             | tión de datos por Acudientes                        |           | 01/09/2020 | 30/09/2020 | Permite estable                    | ecer el rango de fechas ent<br>atos de su acudido desde e   | re las cuales un acudie<br>I módulo del estudiant | nte puede<br>e. | actualizar sus o               | datos dat   | tos  |

IMPORTANTE. Este proceso se debe realizar en el calendario donde el estudiante aspire a prematricularse, en este caso calendario 2021.

## Registro de Prematrícula en el Módulo del Estudiante

Si usted es estudiante, acudiente o padre de familia, podrá registrar la matrícula en su institución educativa, pero antes tenga en cuenta lo siguiente:

- Solo será posible acceder a SINAI si tiene un usuario y contraseña asignados por la institución. Si no cuenta con estas credenciales debe solicitarle a la institución que le asigne un usuario y contraseña.
- 2. La institución debe tener habilitado el proceso de prematrícula.

#### Pasos para ingresar a SINAI

- Ingrese a la siguiente dirección <u>https://sinai.net.co</u>. Esta dirección puede ser distinta para algunas instituciones, en especial instituciones educativas del departamento del Huila. En algunos casos es preferible ingresar primero a la página web de la institución educativa y buscar el enlace a la plataforma SINAI.
- 2. Una vez esté en la plataforma SINAI localice en la parte superior derecha la sección para ingresar el usuario y la contraseña.

Por lo general el usuario es él número de documento de identificación del estudiante o del acudiente. La contraseña generalmente es la palabra **sinai** (en minúsculas y sin tilde) siempre y cuando no haya sido cambiada previamente. Tenga en cuenta que si es la primera vez que ingresa a SINAI es posible que se le pida que cambie la contraseña.

La siguiente imagen muestra la apariencia de esta sección. Ingrese aquí el usuario y la contraseña que le asignó la institución educativa y haga clic en el botón Entrar.

| Si                     | n <u>e</u> i.                     |
|------------------------|-----------------------------------|
| Usuario:               |                                   |
| Contraseña:            |                                   |
| Ei<br>Si olvidó su con | ntrar 🔪<br>traseña haga clic AQUÍ |

3. Una vez haya ingresado al módulo del estudiante verá una ventana similar a la que se muestra en la siguiente imagen.

| SISTEMAS INFORMATICOS    |            | G        |                  |              |              |                |
|--------------------------|------------|----------|------------------|--------------|--------------|----------------|
| Inicio                   |            |          |                  | ÷            | ¢            |                |
| Mis Tareas               | Mis Tareas | Mensajes | Elecciones       | Mis Docentes | Prematricula | Autoevaluación |
| Mensajes                 |            |          | Gobierno Escolar |              |              |                |
| Elecciones Gobierno Esco |            |          |                  |              |              |                |
| Mis Docentes             |            |          | L L              |              | II<br>Class  |                |
| Prematricula             |            |          | Aula             | /irtual Live | Class        |                |

Haga clic en el icono Prematrícula o en la opción Prematrícula localizada en el menú del lado izquierdo. Debe abrirse una ventana como la siguiente.

| Buscar Prematrícula                                                              |                                                                     |                                                                                                    |                                                                                                    |                                                               | 2                                                               |
|----------------------------------------------------------------------------------|---------------------------------------------------------------------|----------------------------------------------------------------------------------------------------|----------------------------------------------------------------------------------------------------|---------------------------------------------------------------|-----------------------------------------------------------------|
| Respetado estudiante o<br>Institución Educativa le :<br>la matrícula. Puede cons | acudiente. El proce<br>separa el cupo. Por<br>sultar el estado de s | so de PRE-MATRICULA permite confirmar su<br>favor seleccione el grupo de su preferencia. S<br>olicitud mas adelante o recibir la notación al | continuidad en el establecimiento<br>ie aclara que la institución se rese<br>correo electrónico registrado. | o educativo para el siguiente<br>rvará el derecho a asignar e | e año escolar, es decir, la<br>I grupo definitivo al momento de |
| Calendario                                                                       |                                                                     | Sede                                                                                                    |                                                                                                    | Grado                                                         |                                                                 |
| 2021                                                                             | ~                                                                   | SIEMPRE.NET - NECOCLI                                                                                                    | ~                                                                                                    | PRIMERO                                                       | ✓ QBuscar                                                       |

4. Seleccione el calendario, la sede y el grado para el cual desea realizar la prematrícula y haga clic en el botón Buscar.

Si es la primera que realiza el registro, aparecerá la ventana para diligenciar los datos y registrar la prematrícula, tal como se ilustra a continuación.

| Buscar Prematrícula                                                                                |                                                  |                                                                                                    |                                                                                                    |               |                                                                         | ?                                               |
|----------------------------------------------------------------------------------------------------|--------------------------------------------------|----------------------------------------------------------------------------------------------------|----------------------------------------------------------------------------------------------------|---------------|-------------------------------------------------------------------------|-------------------------------------------------|
| Respetado estudiante o acudi<br>Institución Educativa le separa<br>la matrícula. Puede consultar e | ente. El proce<br>el cupo. Por<br>el estado de s | o de PRE-MATRICULA permite confi<br>avor seleccione el grupo de su prefe<br>olicitud mas adelante o recibir la nota | rmar su continuidad en el establecimient<br>rencia. Se aclara que la institución se res<br>ación al correo electrónico registrado. | to e<br>serva | educativo para el siguiente año es<br>ará el derecho a asignar el grupo | colar, es decir, la<br>definitivo al momento de |
| Calendario                                                                                         |                                                  | Sede                                                                                                    |                                                                                                    |               | Grado                                                                   |                                                 |
| 2021                                                                                               | ~                                                | SIEMPRE.NET - NECOCLI                                                                                               | ``                                                                                                    | ~             | PRIMERO                                                                 | ✓ QBuscar                                       |
| Registro de Prematrícula                                                                           |                                                  |                                                                                                    |                                                                                                    |               |                                                                         |                                                 |
| Jornada - Grupo                                                                                    |                                                  | Notificación                                                                                                    | Dirección de correo                                                                                                    |               | Registro                                                                |                                                 |
| MAÑANA - 0101 SINAI                                                                                | ~                                                | □ Notificarme                                                                                                    | Ejemplo: juan123@gmail.com                                                                                                    |               |                                                                         |                                                 |
| Observaciones                                                                                      |                                                  |                                                                                                    |                                                                                                    |               |                                                                         |                                                 |
|                                                                                                    |                                                  |                                                                                                    |                                                                                                    |               |                                                                         |                                                 |
|                                                                                                    |                                                  |                                                                                                    |                                                                                                    |               |                                                                         | h                                               |
| Registrar prematrícula                                                                             |                                                  |                                                                                                    |                                                                                                    |               |                                                                         |                                                 |

- En esta ventana seleccione la jornada y grupo para el cual desea que se le asigne el cupo en el siguiente el calendario 2021.
- Marque la casilla Notificación y escriba una dirección de correo electrónico en la que desea que se le envíe la confirmación del registro de prematrícula.
- Registre alguna observación si lo considera necesario.
- Haga clic en el botón Registrar prematrícula. En este momento deberá aparecer un mensaje de confirmación en la parte inferior de la ventana y se verá el estado actual de la prematrícula. Tal como se ilustra en la siguiente imagen.

| Respetado estudiante o acuc<br>Institución Educativa le separ<br>la matrícula. Puede consultar | liente. El proce<br>a el cupo. Por<br>el estado de s | eso de PRE-MATRICULA permite co<br>favor seleccione el grupo de su p<br>solicitud mas adelante o recibir la | onfirmar su continuidad en el estableci<br>referencia, Se aclara que la institución :<br>notación al correo electrónico registra | miento e<br>se reserv<br>do. | educativo para e<br>vará el derecho a | el siguiente año escolar, es d<br>a asignar el grupo definitivo | ecir, la<br>al momento de |
|------------------------------------------------------------------------------------------------|------------------------------------------------------|----------------------------------------------------------------------------------------------------|----------------------------------------------------------------------------------------------------|------------------------------|---------------------------------------|-----------------------------------------------------------------|---------------------------|
| Calendario                                                                                     |                                                      | Sede                                                                                                    |                                                                                                    |                              | Grado                                 |                                                                 |                           |
| 2021                                                                                           | ~                                                    | SIEMPRE.NET - NECOCLI                                                                                       |                                                                                                    | ~                            | PRIMERO                               |                                                                 | V QBuscar                 |
| Registro de Prematrícula                                                                       |                                                      |                                                                                                    |                                                                                                    |                              |                                       |                                                                 |                           |
| Jornada - Grupo                                                                                |                                                      | Notificación                                                                                                | Dirección de correo                                                                                                    |                              |                                       | Registro                                                        |                           |
| MAÑANA - 0101 SINAI                                                                            | ~                                                    | ✓ Notificarme                                                                                               | eduin1178@gmail.com                                                                                                    |                              |                                       | 12-09-2020 17:19:08                                             | N                         |
| Observaciones                                                                                  |                                                      |                                                                                                    |                                                                                                    |                              |                                       |                                                                 | 45                        |
| Resultado del Proceso de M                                                                     | latrícula                                            |                                                                                                    |                                                                                                    |                              |                                       |                                                                 |                           |
| Estado                                                                                         |                                                      | Observaciones                                                                                               |                                                                                                    |                              |                                       |                                                                 |                           |
| PENDIENTE                                                                                      |                                                      |                                                                                                    |                                                                                                    |                              |                                       |                                                                 |                           |
| Fecha del estado                                                                               |                                                      |                                                                                                    |                                                                                                    |                              |                                       |                                                                 |                           |
| 12-09-2020 17:19:08                                                                            |                                                      |                                                                                                    |                                                                                                    |                              |                                       |                                                                 |                           |
|                                                                                                |                                                      |                                                                                                    |                                                                                                    |                              |                                       |                                                                 |                           |
|                                                                                                |                                                      | Soporte Técnico:servicioalcliente@:                                                                         | iempre.net.co Diseñado y desarrollado por SIEN                                                                                   | IPRE.NET S.                  | A.S - © 2020                          |                                                                 |                           |
|                                                                                                |                                                      |                                                                                                    |                                                                                                    |                              |                                       |                                                                 |                           |

Listo, has realizado el registro de prematrícula correctamente. Recuerda que puedes volver a consultar el estado de la prematrícula siguiendo estos mismos pasos, pero ten en cuenta que no podrás modificar los datos.

#### Confirmar la Matrícula para el Calendario 2021

Una vez los estudiantes y/o padres de familia han realizado el registro de prematrícula, el usuario administrativo puede proceder a confirmar la matricula para asignar el grupo correspondiente. El procedimiento se explica a continuación.

- 1. En el módulo administrativo haga clic en el Menú Matrículas.
- 2. En el submenú Estudiantes nuevos seleccione la opción Prematrícula. La siguiente imagen ilustra estos pasos.

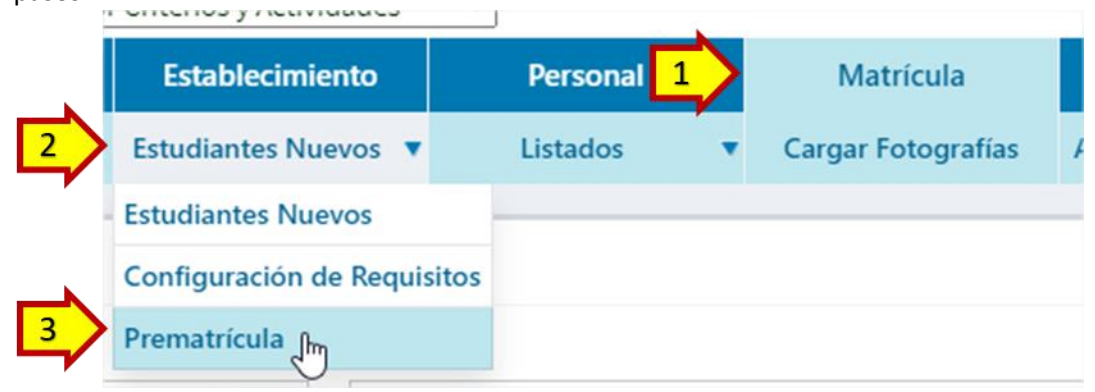

3. En este paso verá una ventana similar a la que se muestra en la siguiente imagen.

| Salir<br>Salir<br>Salir<br>Salir<br>7 |
|---------------------------------------|
| Informes O 1 2                        |
| 2 0 1                                 |
| ar                                    |
| iar                                   |
|                                       |
|                                       |
|                                       |
| echa                                  |
|                                       |
| 2/09/2020 15:35:41                    |
| 2/09/2020 15:35:41                    |
| 2/09/2020 15:35:41                    |
| 2/09/2020 15:35:41                    |
| 2/09/2020 17:19:08                    |
| 2/09/2020 15:43:27                    |
|                                       |

En esta ventana asegúrese de seleccionar el calendario 2021 y seleccione la sede y el grado para el cual desea ver los estudiantes prematriculados. Haga clic en el botón Buscar para mostrar la lista de estudiantes prematriculados.

Los estudiantes pueden estar en estado PENDIENTE o MATRICULADO. Si el estudiante está en estado pendiente, significa que aun no se ha confirmado la matrícula, si está en estado MATRICULADO, significa que ya fue matriculado en el calendario correspondiente. Pasos para matricular los estudiantes.

- 1. Seleccione los estudiantes que desea matricular.
- 2. Seleccione el grupo que desea asignar al estudiante y si lo considera necesario registre alguna observación.
- 3. Finalmente haga clic en el botón Matricular.
- 4. Una vez matriculados SINAI enviará la notificación a los estudiantes siempre y cuando estos hayan marcado la opción "Notificarme" y no se podrá modificar el registro. A partir de este momento toda la gestión de la matrícula para este estudiante para el calendario correspondiente se debe hacer normalmente como un estudiante matriculado.

**IMPORTANTE**. En esta misma ventana se puede ver el resumen consolidado de estudiantes prematriculados y una gráfica por grado de los estudiantes en cada uno de los estados. Para ello solo debe hacer clic en las pestañas Resumen o Grafica respectivamente.